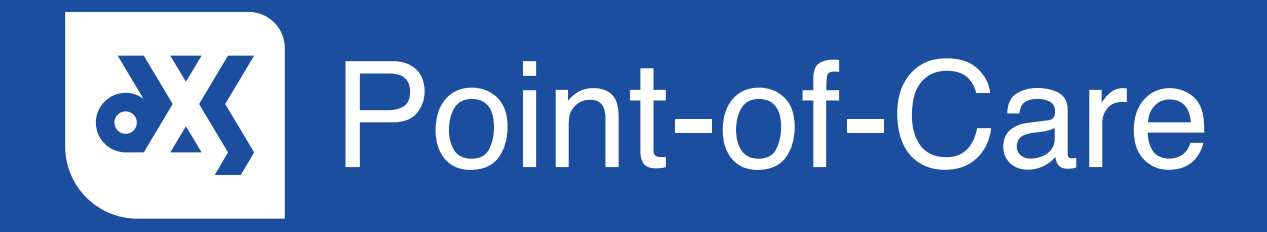

### User Guide

How to Export Practice Content

## Introduction

You will only need to export practice content if you have removed the original content from your computer. This guide will take you through the steps to download practice content manually from DXS Point-of-Care to your computer. Practice content can be located in the 'Professional' section and/or the 'Education' section. Each section will have to be checked for content.

#### Instructions

- 1. Open DXS Point-of-Care by clicking on the 'Home' button located on the DXS Point-of-Care floating toolbar.
- 2. Practice content is available in the 'Professional' section, as well as the 'Education' section.

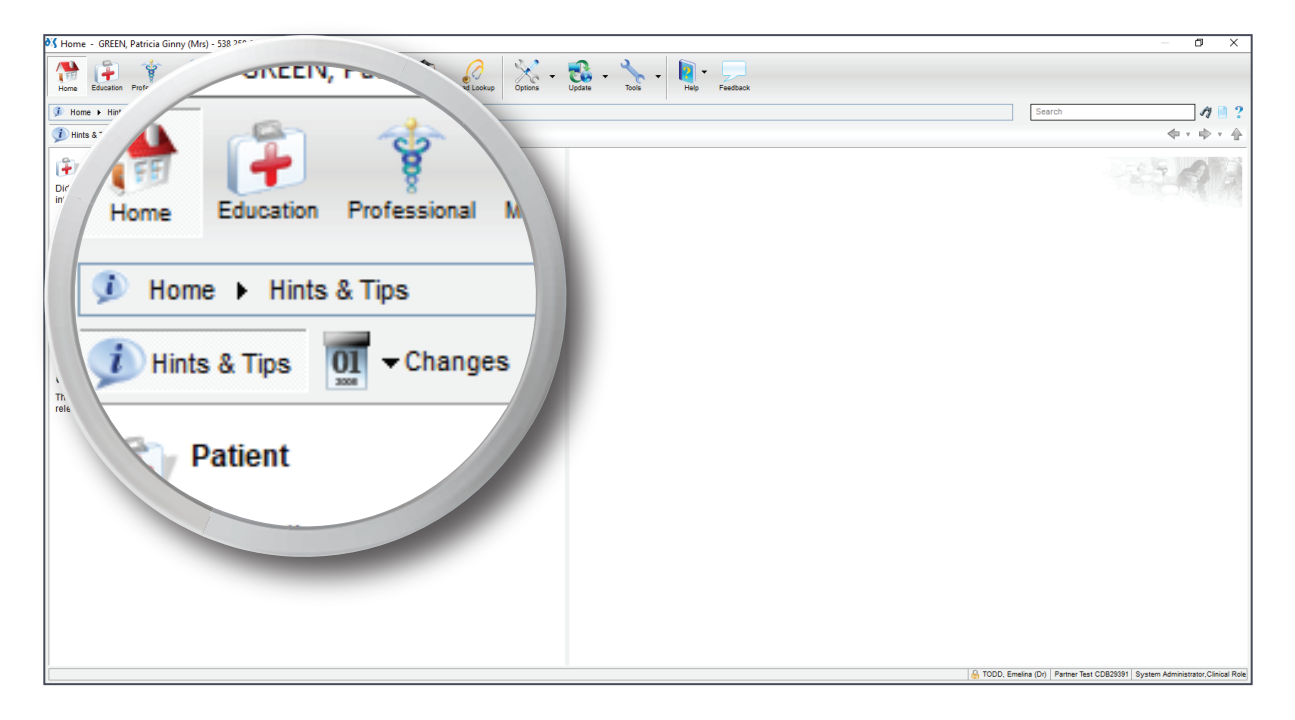

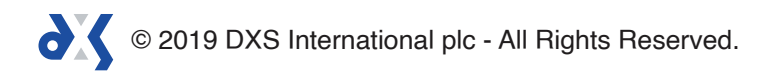

3. To view practice content in the 'Education' section, select the 'Education' button and navigate to the 'Practice Content' folder located in the tree view pane.

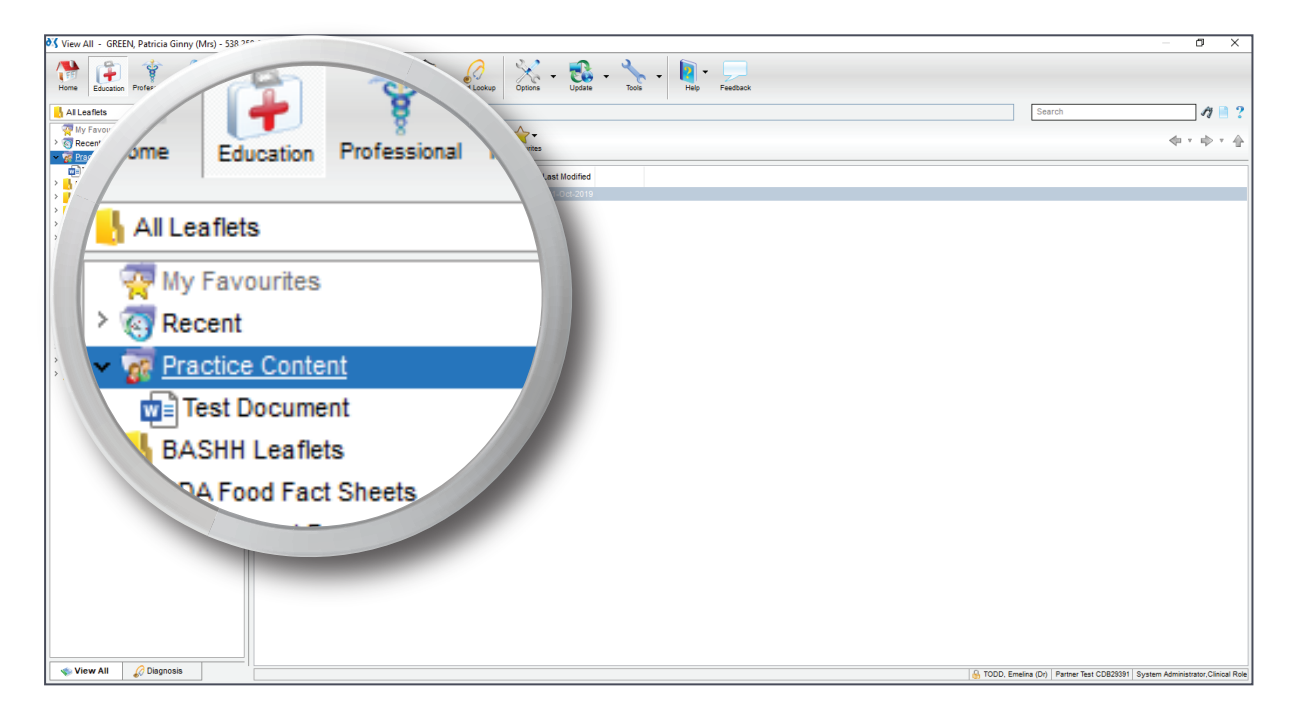

- 4. Select the document you wish to save to your computer.
- 5. To save the document, click on the 'Save' button and select 'Save to Disk' from the drop-down menu.

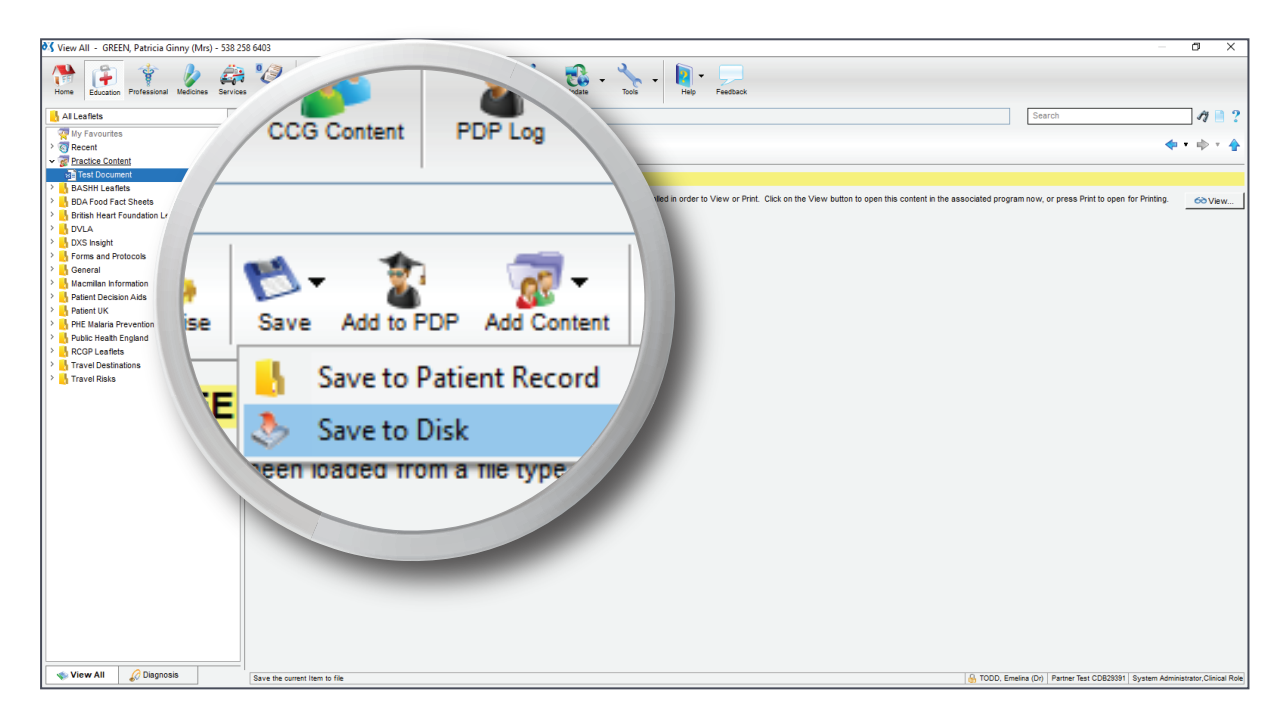

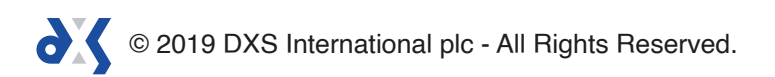

- 6. You will be required to indicate where you wish to save the content.
- 7. Select the chosen location and click 'Save'.

| 😽 View All - GREEN, Patricia Ginny (Mrs) - 538 2            | 258 6403                                                                                                    | - 0 ×                                                                                                    |
|-------------------------------------------------------------|----------------------------------------------------------------------------------------------------|----------------------------------------------------------------------------------------------------|
| Home Education Professional Medicines Service               | es Forms Tave CCCConner 20 Porteg Real Lange Conner Lipsin Tave Tave Fig. Formation CCCC                                                   |                                                                                                    |
| 📙 Al Leaflets 💌                                             | Ge Education                                                                                                    | Search A 🗎 🤉                                                                                                    |
| Wy Favourites                                               | 📩 🤧 💁 👘 - 🐒 - 🞯 - 💮 -                                                                                                    | <b>4</b> • • • • •                                                                                                    |
| > @ Recent                                                  | Pint Email Organise Save Add to PDP Add Content Approve Pavourites                                                                         | <b>••••</b> ••• <b>•</b> •• <b>•</b> •• <b>•</b> ••• <b>•</b> ••• <b>•</b> ••• <b>•</b> •••• <b>•</b> •••• <b>•</b> •••• <b>•</b> ••••••                                                                                                    |
| Test Document                                               | Patient GDEEN Patricia Ginny (Mrc) - 538 258 6403 is currently loaded                                                                      |                                                                                                    |
| > basht Leaflets                                            |                                                                                                    | Contraction of the Destination of the Destination o |
| BDA Food Fact Sheets                                        | Ins content has been loaded from a file type which relies on the associated program having been installed in order to view or Print. Citch | W, or press Print to open for Printing.                                                                                                    |
| DVLA                                                        | ₹ Save to Disk                                                                                                    |                                                                                                    |
| > 🔥 DXS Insight                                             |                                                                                                    |                                                                                                    |
| > H Forms and Protocols                                     | ← → · ↑ ▲ → This PC → Documents                                                                                                    |                                                                                                    |
| General Macmillan Information                               | Organize - New folder                                                                                                    |                                                                                                    |
| > Bratient Decision Aids                                    | folder                                                                                                    |                                                                                                    |
| > 🔥 Patient UK                                              | A Quick access                                                                                                    |                                                                                                    |
| PHE Malaria Prevention Guidelines 2017 Public Heath England | E Pictures #                                                                                                    | 1                                                                                                    |
| > RCGP Leaflets                                             | Desktop *                                                                                                    |                                                                                                    |
| > 🛃 Travel Destinations                                     | Downloads *                                                                                                    |                                                                                                    |
| Iravel Risks                                                | 👔 Documents 🖈 🔤 Custom Office Templates                                                                                                    | $\sim$                                                                                                    |
|                                                             | Local Disk (C: 🖈 📃 Data                                                                                                    |                                                                                                    |
|                                                             | DxS Media                                                                                                    |                                                                                                    |
|                                                             | iFree Skype Recorder                                                                                                    | $\sim$                                                                                                    |
|                                                             | This PC Meeting Minutes                                                                                                    |                                                                                                    |
|                                                             | Network V Orable to the test test                                                                                                    |                                                                                                    |
|                                                             | File name: Test Document.docx                                                                                                    |                                                                                                    |
|                                                             | Save as type: .DOCX File (".docx)                                                                                                    |                                                                                                    |
|                                                             | Save                                                                                                    | Cancel                                                                                                    |
|                                                             | Hide Folders                                                                                                    |                                                                                                    |
|                                                             |                                                                                                    |                                                                                                    |
|                                                             |                                                                                                    |                                                                                                    |
|                                                             |                                                                                                    |                                                                                                    |
|                                                             |                                                                                                    |                                                                                                    |
|                                                             |                                                                                                    |                                                                                                    |
|                                                             |                                                                                                    |                                                                                                    |
| 🔹 View All 🛛 🖉 Diagnosis                                    |                                                                                                    | TODD, Emeina (Dr)   Partner Test CDB29391   System Administrator, Clinical Rol                                                                                                    |

8. A notification will appear confirming that the document has successfully saved to your computer.

| 💐 View All - GREEN, Patricia Ginny (Mrs) - 538                                                                                                    | 58 6403 CP                                                                                                    | $\times$ |
|----------------------------------------------------------------------------------------------------|----------------------------------------------------------------------------------------------------|----------|
| Home Education Professional Medicines Service                                                                                                    | a Porms Trave CoCoConner PPP to Read Lokup Cyron Lippin - Ton Perform                                                                                                    |          |
| 🔥 All Leaflets 💌                                                                                                    | 🚯 Education Search 🧳                                                                                                    | 2        |
| Mone     Concent     Perfectational     Meacures       2014     Concent     Image: Concent     Image: Concent | Two   Two   Coll Control   Coll Control   Coll Control   Control   Contro   Contenddddddddddddddddddddddddd | 3 ?<br>• |
|                                                                                                    |                                                                                                    |          |
| View All 🖉 Diagnosis                                                                                                    | A 1000 Evalue (N) Evalue An OSSING State Advances View                                                                                                    | cal Role |
|                                                                                                    | (b) TODO, Linema (b)) Palue resi oblazioni agrani antimistrato, orini                                                                                                    |          |

9. These steps will need to be repeated for each document you wish to export.

# Support

0800 028 0004 (option 1)

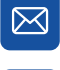

support-uk@dxs-systems.com

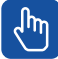

dxs-systems.co.uk

## Training

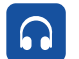

0800 028 0004 (option 2)

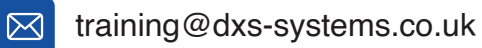

training.dxs-systems.com

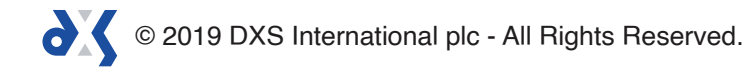